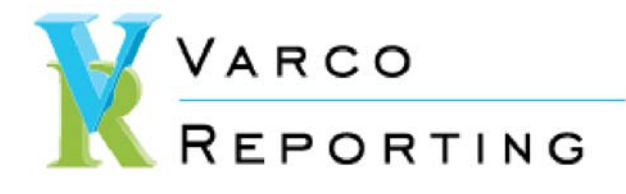

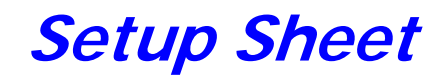

Select the "View / Download Options for All Reports" PDF for additional information.

The Varco Setup Sheet is launched exactly the same way as the Setup Sheets installed with Mastercam:

| Setup Sheet                                                                                                    | x                                                                                                    |
|----------------------------------------------------------------------------------------------------|----------------------------------------------------------------------------------------------------|
| - General Informatio                                                                                                    | n                                                                                                    |
| Project                                                                                                    | Sample Varco Setup Sheet 🗾 🗸                                                                                                    |
| Customer                                                                                                    | Varco Reporting 🗾 👻                                                                                                    |
| Programmer                                                                                                    | Jim Varco 👻 🔀                                                                                                    |
| Drawing                                                                                                    |                                                                                                    |
| Revision                                                                                                    | - 🔀                                                                                                    |
| Note 1                                                                                                    |                                                                                                    |
| Note 2                                                                                                    |                                                                                                    |
| Note 3                                                                                                    |                                                                                                    |
| Use color<br>The current gra<br>screen image w<br>captured as a dra<br>reference when<br>select OK.<br>Clean<br>Tool Sorting<br>Default<br>Report Templates | View of Operation<br>Operation's WCS<br>Operation's Tplane<br>output<br>Operation's Tplane<br>Isometric relative to operation's WCS<br>Isometric (WORLD)<br>Graphics view<br>Ascending<br>Pescending<br>None<br>(Press F2 to reassign)<br>Varco reporting setup sheet                                                                                                    |
|                                                                                                    | <ul> <li>✓</li> <li>X</li> <li>X</li> <li>Y</li> <li>Y</li></ul> |

If the General Information field captions on the Setup Sheet dialog have been changed:

| Setup Sheet        |                                | x   |
|--------------------|--------------------------------|-----|
| - General Informat | ion                            |     |
| Project            | Sample Varco Setup Sheet       | - 🔀 |
| Customer           | Varco Reporting                | - 🔀 |
| Programmer         | Jim Varco                      | - 🔀 |
| Drawing            |                                | - 🔀 |
| Revision           |                                | - 🔀 |
| Note 1             |                                | - 🔀 |
| Note 2             |                                | - 🔀 |
| New Note           | Test of new note field caption | - 🔀 |
|                    | View of Operation              |     |

The changes carry over to the Setup Sheet:

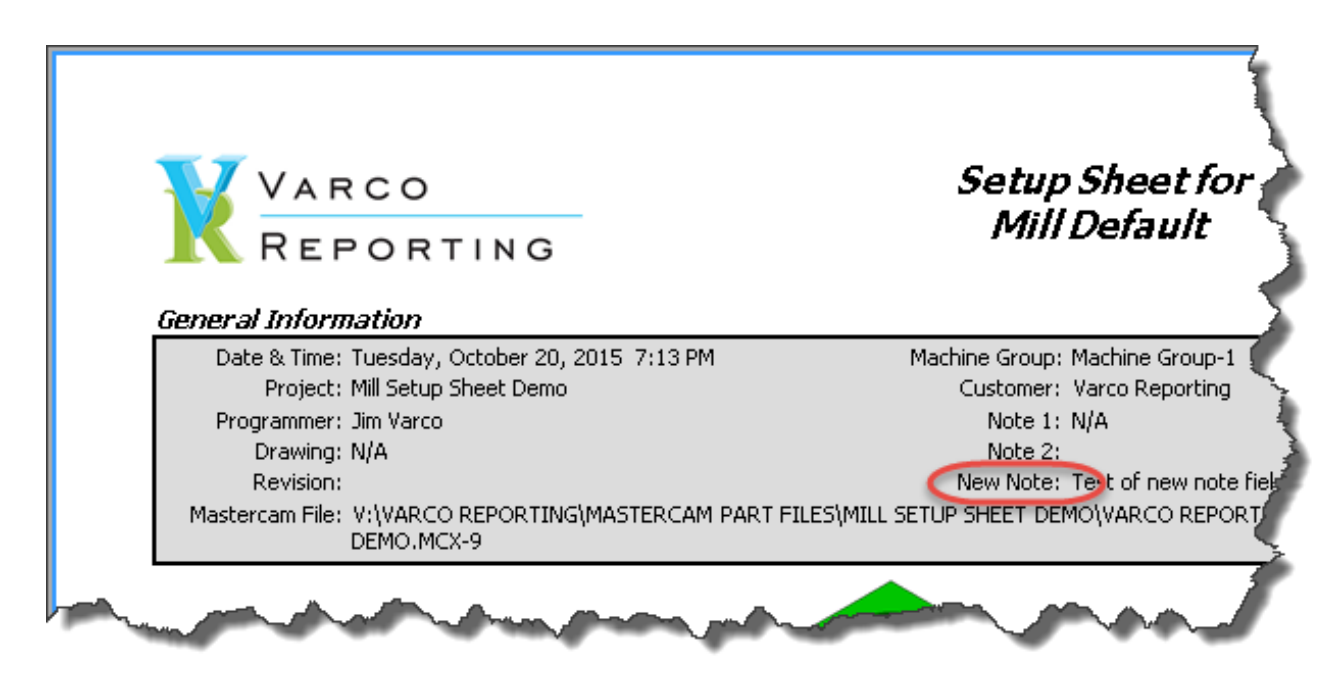

The following screenshots are from dialogs available from the Viewer Settings menu:

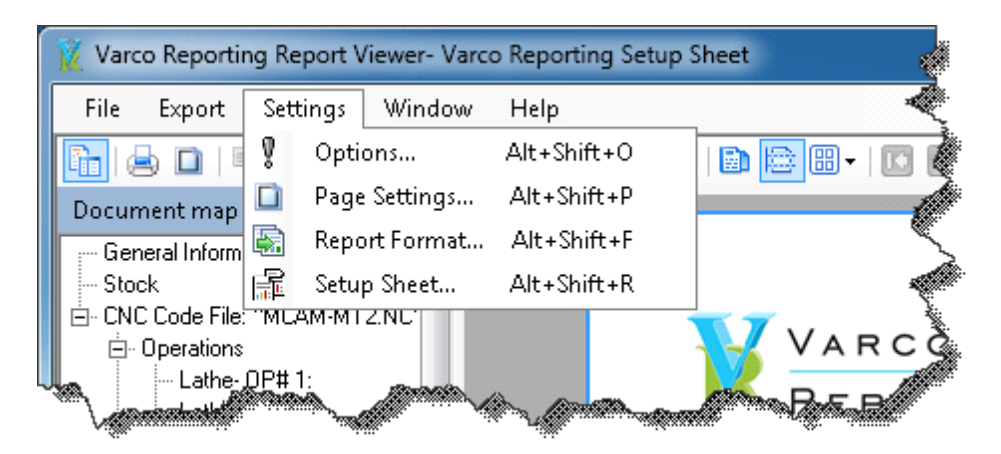

The "Setup Sheet" dialog provide options to configure the report to display the way the user wants it to. Numerous checkboxes allow the user to enable or disable all aspects of the displayed report. Options to limit the number of lines used by comment fields and Manual Entry operations are available. The buttons on the lower part of the dialog for tools and operations vary depending on the type of machine. Images can be set to display on the left, right, or not at all. Note that the customized General Information caption is displayed on the dialog:

| 🧝 Setup Sheet Display Settings                                                                                                    |                                                                                                    |                                                                                                    | ×                                                                                                    |
|----------------------------------------------------------------------------------------------------|----------------------------------------------------------------------------------------------------|----------------------------------------------------------------------------------------------------|----------------------------------------------------------------------------------------------------|
| Report Sections<br>Header<br>Stock Data<br>Operations List<br>Work Offsets<br>Custom Images<br>General Information                                                                                                    | <ul> <li>General Information</li> <li>Stock Image</li> <li>Tool List</li> <li>Special Instructions</li> <li>Footer</li> </ul>                                                                 | <ul> <li>Screen Image</li> <li>CNC Code File Header</li> <li>Operations Using Tool List</li> <li>Screenshots</li> </ul>                                                                                                    | Header<br>Logo<br>Barcode<br>CNC Code File Header<br>Full Path & Filename<br>Cycle Time<br>Barcode         |
| <ul> <li>✓ Date &amp; Time</li> <li>✓ Project</li> <li>✓ Drawing</li> <li>✓ Note 2</li> <li>Units &amp; Angles</li> <li>✓ Display Units Symbol</li> <li>✓ Display Degree Symbol</li> <li>✓ Setup Sheet Format</li> <li>C Setup Sheet 1 C Setup Sh</li> </ul> | <ul> <li>Machine Group</li> <li>Customer</li> <li>Revision</li> <li>Note 3</li> <li>Comment Fields</li> <li>No. of Lines to Display</li> <li>5 •</li> <li>eet 2 • Program Proofing</li> </ul> | <ul> <li>✓ Units</li> <li>✓ Programmer</li> <li>✓ Note 1</li> <li>✓ Mastercam Part File</li> <li>Manual Entry Operations</li> <li>Maximum Lines to Display</li> <li>10 ▼</li> <li>Tool &amp; Operation Images</li> <li>⊂ Left ⊂ None &lt; Right</li> </ul> | Footer Page Number Note Select Page Break Before: Tool List Screenshots Special Instructions Custom Images |
| Mill Tools                                                                                                    | 👔 🎙 🛛 Tool Warnings                                                                                                    | Operations                                                                                                    | Operation Warnings                                                                                         |

The following screenshot is of the dialog displayed if the "Tools..." button is clicked. Listed are all of the types of tools available. The list varies depending on the version of Mastercam, shown is for version X9:

| 1 Mill Tools  |                   | ×               |
|---------------|-------------------|-----------------|
| Milling Tools |                   |                 |
| Flat End Mill | 🔋 Bull End Mill   | 🔋 Ball End Mill |
| 🗼 Face Mill   | 🌡 Radius Mill     | 🔰 Chamfer Mill  |
| Slot Mill     | 🕴 Taper Mill      | Dove Mill       |
| Lollipop Mill | Engrave Tool      | < Thread Mill   |
| 👃 Barrel Mill | 💡 Custom          |                 |
| Hole Tools    |                   |                 |
| 🔋 Drill       | 🏮 Spot Drill      | 🤴 Center Drill  |
| Reamer        | 💧 Countersink     | Counterbore     |
| 👘 Тар         | 闄 Bradpoint Drill | 🗌 Bore Bar      |
| 🖓 Custom      |                   |                 |
| L             |                   |                 |
|               |                   | × ×             |

This screenshot shows the current configuration of displayed fields for the selected tool type, in this case a "Flat End Mill", used on a Lathe w/Mill machine:

| 👔 Mill Tool Fields (Milling Tools- Flat End Mill) |               |                 |          |
|---------------------------------------------------|---------------|-----------------|----------|
| Tool Type                                         |               | Cycle Time      |          |
| Mfg                                               | . Code        | % of Prg. Cycle |          |
| N                                                 | ame           | Max. Stock Top  |          |
| Asm.                                              | Name          | Min. Z Depth    |          |
| Aggregate                                         | Material      | Coolant- Tool   |          |
| Units                                             | Diameter      | Spindle Dir.    | Image    |
| Holder Name                                       | Overall Lng.  | BPM             |          |
| Holder Lng.                                       | Shoulder Lng. | SFM             |          |
| Lng. Offset                                       | Flute Lng.    | Feedrate        |          |
| Dia. Offset                                       | Flutes        | Feed/Tooth      |          |
|                                                   |               | Plunge Feed     |          |
|                                                   |               | Retract Feed    |          |
|                                                   |               |                 |          |
|                                                   |               |                 |          |
|                                                   |               |                 |          |
|                                                   |               |                 |          |
|                                                   |               |                 |          |
|                                                   |               |                 |          |
|                                                   |               |                 |          |
|                                                   |               |                 |          |
| 0                                                 |               |                 | <b>×</b> |

Here is how these fields look on the report:

## T287: 3/8 FLAT ENDMILL

| Ha<br>Ha<br>L | Tool Type:<br>Mfg. Code:<br>Name:<br>Asm. Name:<br>Aggregate:<br>Units:<br>older Name:<br>Holder Lng.:<br>Lng. Offset:<br>Dia. Offset: | Flat Endmill<br>3/8 FLAT ENDMILL<br>No<br>Inch<br>DEFAULT HOLDER<br>1.0"<br>0 | Material:  <br>Diameter:  <br>Overall Lng.: ;<br>Shoulder Lng.:  <br>Flute Lng.:  <br>Flutes: • | HSS<br>0.375"<br>2.5"<br>0.8"<br>0.75"<br>4 | Cycle Time:<br>% of Prg. Cycle:<br>Max. Stock Top:<br>Min. Z Depth:<br>Coolant:<br>Spindle Dir.:<br>RPM:<br>SFM:<br>Feedrate:<br>Feed/Tooth:<br>Plunge Feed: | 00h, 00m, 54s<br>3.72%<br>0"<br>-0.4"<br>Off<br>CW<br>1426<br>140<br>6.332 inch/min<br>0.0011 inch/rev<br>6.332 inch/min | 2.500 | 3.500 |
|---------------|----------------------------------------------------------------------------------------------------|-------------------------------------------------------------------------------|-------------------------------------------------------------------------------------------------|---------------------------------------------|----------------------------------------------------------------------------------------------------|----------------------------------------------------------------------------------------------------|-------|-------|
|               |                                                                                                    |                                                                               |                                                                                                 |                                             | Plunge Feed:<br>Retract Feed:                                                                                                    | 6.332 inch/min<br>6.332 inch/min                                                                                         |       |       |

Clicking on any of the buttons displays a dialog where a different field can be selected for display on the Setup Sheet. All of the data from Mastercam that is available to be displayed can be selected. Only fields available in the version of Mastercam being used are available:

| 👔 Fie                    | Field Select (85 available)                                                                          |                                                                                                    |  |  |  |
|--------------------------|----------------------------------------------------------------------------------------------------|----------------------------------------------------------------------------------------------------|--|--|--|
|                          |                                                                                                    |                                                                                                    |  |  |  |
|                          | Field $	riangleq$                                                                                    | Description                                                                                                    |  |  |  |
|                          | Threads/Pitch                                                                                        | Threads per inch or pitch (if tap)                                                                                                    |  |  |  |
|                          | Threads/Pitch                                                                                        | Threads per inch or pitch (if tap)                                                                                                    |  |  |  |
|                          | Tip Angle                                                                                            | Tip angle of tool (in degrees)                                                                                                    |  |  |  |
|                          | Tip Angle                                                                                            | Tip angle of tool (in degrees)                                                                                                    |  |  |  |
|                          | Tip Diameter                                                                                         | Tip diameter (Chamfer/Face/Engrave)                                                                                                    |  |  |  |
|                          | Tool Geo. File                                                                                       | Tool geometry file                                                                                                    |  |  |  |
|                          | Tool Type                                                                                            | Tool type (Drill/Tap/Etc)                                                                                                    |  |  |  |
|                          | Tool Type                                                                                            | Tool type (Drill/Tap/Etc), formatted for readability                                                                                                    |  |  |  |
|                          | Tool Type                                                                                            | Tool type (Drill/Tap/Etc), formatted for readabiity                                                                                                    |  |  |  |
|                          | Turret                                                                                               | Active turret (Left/Right)                                                                                                    |  |  |  |
|                          | Units                                                                                                | Metric tool (y/n)                                                                                                    |  |  |  |
| Fi                       | eld Types                                                                                            |                                                                                                    |  |  |  |
| œ                        | Tool C OTI                                                                                           |                                                                                                    |  |  |  |
|                          |                                                                                                    |                                                                                                    |  |  |  |
| Thi<br>Ma<br>dis<br>will | is field changes the in<br>stercam tool type "Er<br>played to the left.This<br>be left empty to clea | nternal Mastercam tool type to a more readable format, as an example the<br>admill2 Sphere" is displayed as "Ball Endmill", and a small image of the tool type is<br>s is a wide field that spans two columns, the row position in the column to the right<br>ir it. It is not recommended that this field be used in the rightmost column, if it is it |  |  |  |
|                          |                                                                                                    | × ×                                                                                                    |  |  |  |

From the "Setup Sheet" dialog tests can be selected to warn the programmer of possible problems that may need to be addressed before the code is sent to the CNC machine. Shown is the dialog for Mill Tool Warnings:

| 🧝 Mill Tool Warnings                     |                                                                                                    |
|------------------------------------------|----------------------------------------------------------------------------------------------------|
| Disable All Warnings                     |                                                                                                    |
| Coolant Off                              | Min. Z Depth Not Calc.                                                                                                    |
| Tool Length Short                        | <ul> <li>Thread Pitch Not Set</li> <li>Tool &amp; Operation Coolant Differ</li> </ul>                                                |
| Cutter Comp Used, No Dia. Offset         |                                                                                                    |
| Spindle Speed                            | Tool Numbers<br>Range: 1 to 999                                                                                                    |
| Feedrate<br>Range: .0001 to 10000        | Length Offset Numbers         Image:       1         to       999         Image:       1         to       999         Image:       1 |
| Plunge Feedrate<br>Range: .0001 to 10000 | Diameter Offset Numbers       Image:       1       to       999       Image:       1                                                 |
| Retract Feedrate Range: .0001 to 10000   |                                                                                                    |
|                                          | × ×                                                                                                    |

From the "Setup Sheet" dialog Operations can be configured much the same as Tools are. Shown is the dialog for Mill operations:

| X | Mill Ope | erations       |                                |                       |                       |
|---|----------|----------------|--------------------------------|-----------------------|-----------------------|
|   | Milling  | 2D HST Surface | Surface Rough   Surface Finish | Surface 3D HST Circle | Wireframe C-Axis      |
|   |          | Contour        | 🗗 Drill                        | D Pocket              | E Face                |
|   | ď        | Engraving      | of Multiaxis                   | of Multiaxis Link     | 📴 Transform           |
|   | ΣB       | Nesting        | 🔍 Manual Entry                 | • Point               | Trim                  |
|   |          | Import NCI     |                                |                       |                       |
|   |          |                |                                |                       |                       |
|   |          |                |                                |                       | <ul><li>✓ ×</li></ul> |

Shown are the currently configured fields to display for a Mill Contour operation:

| 👔 Mill Operation Fields (Milling- Contour) |                     |                      |       |
|--------------------------------------------|---------------------|----------------------|-------|
| Name                                       |                     | Cycle Time           |       |
| Prg. No.                                   | WCS Plane Name      | % of Prg. Cycle      |       |
| Stk. to Leave XY                           | Comp. Type          | Top of Stock         |       |
| Stk. to Leave Z                            | Comp. Dir.          | Min. Z Depth         |       |
|                                            |                     | Coolant- Opr. (Wide) |       |
|                                            | Tool Caption w/Line |                      | Image |
| Mfg.                                       | Code                | RPM                  |       |
|                                            |                     | SFM                  |       |
|                                            |                     | Feedrate             |       |
| Con                                        | nment               | Feed/Tooth           |       |
|                                            |                     | Plunge Feed          |       |
|                                            |                     | Retract Feed         |       |
| Dia. Offset                                | Flutes              |                      |       |
|                                            |                     |                      |       |
|                                            |                     |                      |       |
|                                            |                     |                      |       |
|                                            |                     |                      |       |
|                                            |                     |                      |       |
|                                            |                     |                      |       |
|                                            |                     |                      |       |
| 0                                          |                     |                      | × ×   |

Here is how these fields look on the report:

OP# 7:

| Name: Contour (2D)<br>Prg. No.: 0<br>Stk. to Leave XY: 0.0"<br>Stk. to Leave Z: 0.0"                                               | WCS Plane Name: Top<br>Comp. Type: Wear<br>Comp. Dir.: Left               | Cycle Time: 00h, 00m, 54s<br>% of Prg. Cycle: 3.72%<br>Top of Stock: 0.0"<br>Min. Z Depth: -0.4"<br>Coolant: Off                                     |  |
|----------------------------------------------------------------------------------------------------|---------------------------------------------------------------------------|----------------------------------------------------------------------------------------------------|--|
| Mfg. Code:<br>Comment: 3/8 FLAT ENDM<br>Asm. Name:<br>Tool Type: Flat Endmill<br>Aggregate: No<br>Lng. Offset: 0<br>Dia. Offset: 0 | IILL<br>Number: 287<br>Diameter: 0.375"<br>Flute Lng.: 0.75"<br>Flutes: 4 | RPM: 1426<br>SFM: 139.9869<br>Feedrate: 6.332 inch/min<br>Feed/Tooth: 0.0011 inch/rev<br>Plunge Feed: 6.332 inch/min<br>Retract Feed: 6.332 inch/min |  |

Copyright 2011 - 2015 Varco Consulting, Inc. DBA Varco Reporting, All Rights Reserved

And a complete list of fields available for display for operations is available:

| 👔 Fi                  | Field Select (103 available)                                                                                                    |                                                |  |  |
|-----------------------|----------------------------------------------------------------------------------------------------|------------------------------------------------|--|--|
|                       | Field 🔺                                                                                                    | Description                                    |  |  |
|                       | Name                                                                                                    | Operation name, formatted for readability      |  |  |
|                       | Number                                                                                                    | Operation number based on Tool Manager order   |  |  |
|                       | Rapid Retraact                                                                                                    | Rapid up from bottom depth                     |  |  |
|                       | Retract Plane                                                                                                    | Z coordinate of retraction plane               |  |  |
|                       | Retract Plane Act.                                                                                                    | Retraction plane is active                     |  |  |
|                       | Seq. No. Inc.                                                                                                    | Sequence number increment                      |  |  |
|                       | Seq. Start No.                                                                                                    | Starting sequence number                       |  |  |
|                       | Spindle Speed                                                                                                    | Spindle speed (value & units (RPM))            |  |  |
|                       | Stk. to Leave                                                                                                    | Amount of stock to leave                       |  |  |
|                       | Tolerance                                                                                                    | Cutting tolerance                              |  |  |
|                       | Tool Caption                                                                                                    | Caption for separating Operation & Tool fields |  |  |
| F<br>G                | Field Types<br>© Operation © Tool © 0TI                                                                                                    |                                                |  |  |
| Th<br>im<br>in<br>rig | This field changes the internal Mastercam operation name to remove the operation number, and a small image of the tool type is displayed to the left. This is a wide field that spans two columns, the row position in the column to the right will be left empty to clear it. It is not recommended that this field be used in the rightmost column, if it is it will be shortened to fit the report. |                                                |  |  |
|                       |                                                                                                    | × ×                                            |  |  |

The "Setup Sheet" dialog has an option for the user to set text to be displayed in the footer of each report page, and to align the text. This is very useful for shops that have controlled documents:

| 👔 Setup Sheet Footer Note                                                                                     | x |
|----------------------------------------------------------------------------------------------------|---|
| Alignment<br>C Left © Center C Right                                                                          |   |
| Text can entered here that will be displayed in the footer of each page, very useful for controlled documents |   |
| ·<br>                                                                                                    | × |

All of the settings from the Setup Sheet dialog are saved per machine type and name. This allows for options to be configured specifically for each machine.

Once any settings changes are made, the currently displayed report is refreshed using those settings.

If a CSV (Comma Separated Values) text field exists in the folder with the Mastercam part file, additional options become available:

G|1|Mill Setup Sheet Demo G|2|Varco Reporting G|3|Jim Varco G|4|N/A G|5|N/A I|Spindle.jpg|Spindle with toolholder I|Toolsetter.JPG|Toolsetter & Table I|Tailstock.JPG|Tailstock

Lines the start with "G" will override any values entered in the General Information section of the Mastercam Setup Sheet dialog. This ensures that each time the report is printed it will have the same settings in place for the part file and Machine Group. Lines that start with "I" are for user image files such as photographs. The image file must be in the same folder as the part file, and the line in the CSV file holds the image filename and a caption to be displayed with the image. Most of the standard graphics formats are supported.